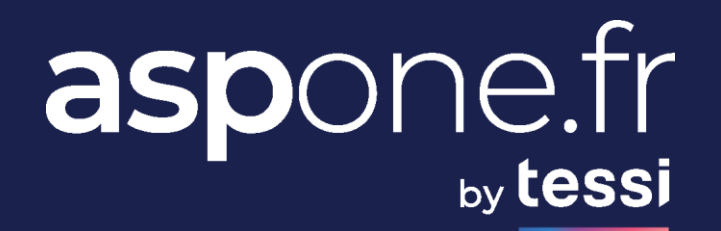

# RESTAPI VERSION 02/01/2025

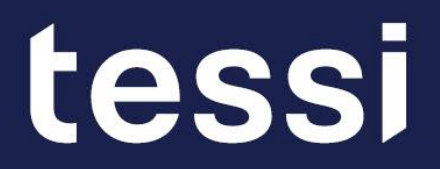

# Changes

| Date       | Commentaire                 |
|------------|-----------------------------|
| 11/09/2024 | Initial version             |
| 21/10/2024 | Adding Archive module       |
| 02/01/2025 | Adding Digital Vault module |

# **Summary**

### **01/ Introduction**

- Glossary
- Environments
- Informations
- Recommendations

#### 03/ Test with Swagger UI

- How to get an Access Token ?
- How to refresh a token ?
- How to submit a VAT file ?

04/ Test with Postman

• How to check a deposit until declarations are accepted ?

#### 02/ Modules

- Authentication
- Account
- Teleprocedure

- Bank Statement
- Archive
- Digital Vault
- Web-Declaration

05/ SOAP / REST matching

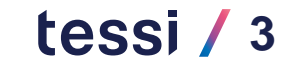

## **Contacts**

For commercial information : <u>contact@asp-one.fr</u>

For technical information : <u>dev-aspone@tessi.fr</u>

For user support : <u>hotmel@asp-one.fr</u>

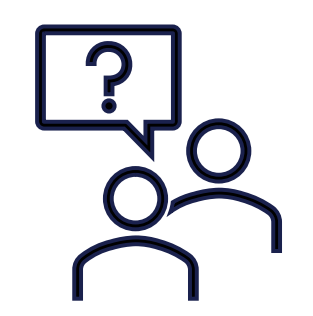

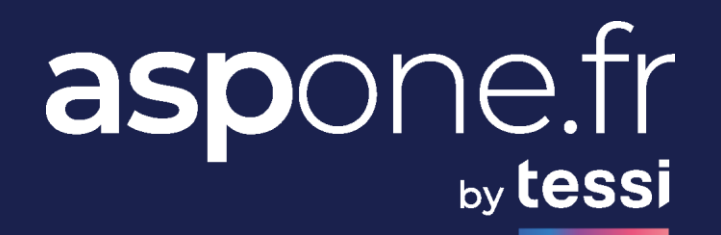

# INTRODUCTION

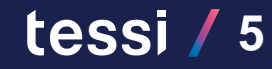

# Glossary

- **Teleprocedure** : Normalized way to process EDI files
- **Interchange** : File containing declaration(s)
- **PED** : EDI partner immatriculed by Tax Administration
- **ADS** : Acknowledgment of deposit
- ACS : Acknowledgment of interchange processing by the portal
- ARS : Acknowledgment of declaration processing by the final recipient
- AIS : Information notice returned by the final recipient
- DGFiP : French Tax Administration
- DLD : Deposit deadline / DLS : Substitution deadline

- **OGA** : Approved management body
- GPA : Asset Manager
- TDT : Third party declarant
- CEC : Public accountant
- **OPS** : Social protection agency
- MSA : Agricultural social mutuality
- **SAE** : Electronic Archiving Sysstem

## **Environments**

#### □ RECETTE (= TEST / SANDBOX) :

| Swagger UI      | https://recette-aspone.tessitechno.fr/api/rest/swagger/index.html                                                                                        |
|-----------------|----------------------------------------------------------------------------------------------------|
| Account         | https://recette-aspone.tessitechno.fr/api/rest/swagger/account.json<br>https://recette-aspone.tessitechno.fr/api/rest/swagger/account.yaml               |
| Archive         | https://recette-aspone.tessitechno.fr/api/rest/swagger/archive.json<br>https://recette-aspone.tessitechno.fr/api/rest/swagger/archive.yaml               |
| Authentication  | https://recette-aspone.tessitechno.fr/api/rest/swagger/authentication.json<br>https://recette-aspone.tessitechno.fr/api/rest/swagger/authentication.yaml |
| Bank Statement  | https://recette-aspone.tessitechno.fr/api/rest/swagger/bank_statement.json<br>https://recette-aspone.tessitechno.fr/api/rest/swagger/bank_statement.yaml |
| Digital Vault   | https://recette-aspone.tessitechno.fr/api/rest/swagger/digital_vault.json<br>https://recette-aspone.tessitechno.fr/api/rest/swagger/digital_vault.yaml   |
| Teleprocedure   | https://recette-aspone.tessitechno.fr/api/rest/swagger/teleprocedure.json<br>https://recette-aspone.tessitechno.fr/api/rest/swagger/teleprocedure.yaml   |
| Web-declaration | https://recette-aspone.tessitechno.fr/api/rest/swagger/webdeclaration.json<br>https://recette-aspone.tessitechno.fr/api/rest/swagger/webdeclaration.yaml |

## **Environments**

#### **RECETTE (= TEST / SANDBOX) :**

#### **▲** Certain recipients doesn't return report for TESTS.

| Teleprocedure    | Recipient                           | Reports available<br>in RECETTE | Reports Format             | Average<br>Reporting Time                                                 |
|------------------|-------------------------------------|---------------------------------|----------------------------|---------------------------------------------------------------------------|
| τ\/Λ             | DGFiP                               | YES                             | EDI                        | 45mins to 2h                                                              |
|                  | OGA / CEC                           | NO                              | LDI                        | -                                                                         |
| TDEC             | DGFiP                               | YES                             | EDI                        | 45mins to 2h                                                              |
|                  | OGA / CEC / TDT / ENT / TPE / Banks | NO                              | LDI                        | -                                                                         |
| PAIEMENT         | DGFiP                               | YES                             | FDI                        | 45mins to 2h                                                              |
|                  | OGA / CEC                           | NO                              | LDI                        | -                                                                         |
| REQUETE          | DGFiP                               | YES                             | EDI                        | 45mins to 2h                                                              |
| IR               | DGFiP                               | YES                             | FDI                        | 45mins to 2h                                                              |
|                  | GPA                                 | NO                              | LDI                        | -                                                                         |
| PART             | DGFiP                               | YES                             | EDI                        | 24h to 72h<br>Testing period is annual from<br>November 21 to December 21 |
| DADSU            | CI-BTP                              | YES                             | HTML                       | 10mins to 1h                                                              |
| DPAE<br>(ex DUE) | URSSAF                              | YES                             | XML<br>HTML<br>TEXT<br>PDF | 15mins to 1h                                                              |
|                  | MSA                                 | YES                             | TEXT<br>PDF                | 15mins to 1h                                                              |
|                  | NET-ENTREPRISES                     | YES                             | XML<br>HTML                | 10 to 30mins                                                              |
| DSN              | OPS                                 | NO                              | XML<br>HTML<br>PDF         | -                                                                         |

## **Environments**

#### **PRODUCTION :**

| Swagger UI      | https://www.aspone.fr/api/rest/swagger/index.html                                                                        |
|-----------------|----------------------------------------------------------------------------------------------------|
| Account         | https://www.aspone.fr/api/rest/swagger/account.json<br>https://www.aspone.fr/api/rest/swagger/account.yaml               |
| Archive         | https://www.aspone.fr/api/rest/swagger/archive.json<br>https://www.aspone.fr/api/rest/swagger/archive.yaml               |
| Authentication  | https://www.aspone.fr/api/rest/swagger/authentication.json<br>https://www.aspone.fr/api/rest/swagger/authentication.yaml |
| Bank Statement  | https://www.aspone.fr/api/rest/swagger/bank_statement.json<br>https://www.aspone.fr/api/rest/swagger/bank_statement.yaml |
| Digital Vault   | https://www.aspone.fr/api/rest/swagger/digital_vault.json<br>https://www.aspone.fr/api/rest/swagger/digital_vault.yaml   |
| Teleprocedure   | https://www.aspone.fr/api/rest/swagger/teleprocedure.json<br>https://www.aspone.fr/api/rest/swagger/teleprocedure.yaml   |
| Web-declaration | https://www.aspone.fr/api/rest/swagger/webdeclaration.json<br>https://www.aspone.fr/api/rest/swagger/webdeclaration.yaml |

## **Informations**

### ✓ Resource ID

All resources are identified by a UUID (Universally Unique Identifier)

Example : 4e9403da-d68f-45ed-8636-94e5eab7555c

#### ✓ Date formats

3 date formats are used :

Date with time precision : YYYY-MM-DDThh:mm:ssTZD

Europe/Paris local time with indication of the offset from UTC (ISO 8601)

Example : 2024-09-16T09:36:12+02:00

Date with day precision : YYYY-MM-DD

Example : 2024-09-16

Date with month precision : YYYY-MM

Example : 2024-09

## **Informations**

#### ✓ Login header param

A « Login » header parameter is available for most methods. It's an **optional parameter** that allows **access to a resource as another account**.

 $\triangle$  Access Token must be associated to an account that has the rights on this account.

Example 1 : I'm an admin and want to access a resource as a primary or secondary account. Example 2 : I'm a primary account and I want to access a resource as one of my secondary account.

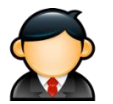

#### Administrators

Only autonomous white label / portal has its dedicated administrator

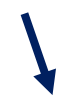

An administrator can manage primary and secondary accounts registered on its portal

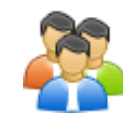

#### Primary accounts

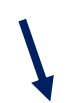

A primary account can manage its secondary accounts

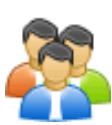

Secondary accounts

## **Recommendations**

### ✓ Updating resource

When updating a resource is permitted with a PUT method, we expect the full representation of the resource.

▲ Fields not provided will be overwritten with null or default value (except for 'password' on accounts that must be provided only to change it)

So, to update a resource, we advice to first GET the full representation, modify attributes you want to change and then PUT the resource back to the server.

#### Searching resource

Search requests are **POST** because it is more convenient to handle **complex criteria (like list)** in forms. Search responses are paginated for performance reason :

```
{
    "total": 110,
    "count": 50,
    "limit": 50,
    "start": 30,
    "links": {
        "next": "https://recette-aspone.tessitechno.fr/api/rest/v1/teleprocedure/declarations/sent/search?limit=50&start=80&sortDirection=DESC&sortField=DEPOSIT_DATE",
        "prev": "https://recette-aspone.tessitechno.fr/api/rest/v1/teleprocedure/declarations/sent/search?limit=50&start=0&sortDirection=DESC&sortField=DEPOSIT_DATE",
        "self": "https://recette-aspone.tessitechno.fr/api/rest/v1/teleprocedure/declarations/sent/search?limit=50&start=30&sortDirection=DESC&sortField=DEPOSIT_DATE",
        "self": "https://recette-aspone.tessitechno.fr/api/rest/v1/teleprocedure/declarations/sent/search?limit=50&start=30&sortDirection=DESC&sortField=DEPOSIT_DATE",
        "self": "https://recette-aspone.tessitechno.fr/api/rest/v1/teleprocedure/declarations/sent/search?limit=50&start=30&sortDirection=DESC&sortField=DEPOSIT_DATE",
        "self": "https://recette-aspone.tessitechno.fr/api/rest/v1/teleprocedure/declarations/sent/search?limit=50&start=30&sortDirection=DESC&sortField=DEPOSIT_DATE",
        "self": "https://recette-aspone.tessitechno.fr/api/rest/v1/teleprocedure/declarations/sent/search?limit=50&start=30&sortDirection=DESC&sortField=DEPOSIT_DATE",
        "self": "https://recette-aspone.tessitechno.fr/api/rest/v1/teleprocedure/declarations/sent/search?limit=50&start=30&sortDirection=DESC&sortField=DEPOSIT_DATE",
        "...
}
```

## **Recommendations**

## ✓ Versioning

A versioning system is provided since each API route is prefixed with a version number ("v1" for now).

 $\triangle$  We intend to increment this version number only if compatibility is broken for a given method.

A We recommend that you develop your client side application in such a way that **adding new requests**, **adding new optional parameters in existing requests** and **new attributes in existing responses** does **not prevent it from functioning**.

#### ✓ Rate limiting

We intend to set up a rate limiting mechanism in order to prevent flooding.

#### $\triangle$ Please do not flood our server with an excessive number of requests.

For your information, deposit processing times are :

- By the portal : few minutes
- By the final recipient : few hours

 $\triangle$  So it is counter productive, to check every minute the state of a declaration !

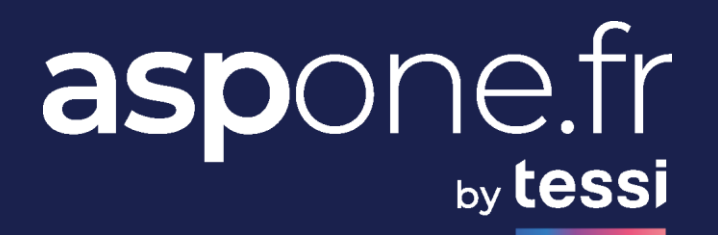

# **AUTHENTICATION**

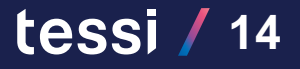

# **Authentication**

() First thing you have to do is to get an <u>Access Token</u>

### ✓ POST tokens/access

Use Basic Authorization with an admin or a client account credentials

Username = [PORTAL\]LOGIN

PORTAL is optional in username, it must be provided for non autonomous one.

Request

Authorization HTTP header looks like :

Basic Base64(username:password)

Example for username=usrdemo and password=123456 : Basic dXNyZGVtbzoxMjM0NTY=

#### □ Response

Response contains an Access Token valid for 1 hour and a Refresh Token valid for 7 days.

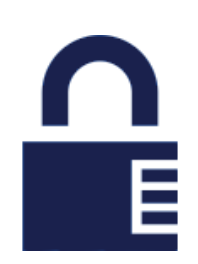

# **Authentication**

## ✓ POST tokens/refresh

You can get another Access Token using the Refresh Token.

 $\triangle$  A Refresh Token can be used only once.

#### Request

Authorization HTTP header looks like :

021b50a5ccb78e4eb99020fc45b1220519926c33b140d07cfffe2661642a43f2

#### □ Response

REST API

Response contains a new Access Token and a new Refresh Token.

① Use <u>Access Token (prefixed with « Bearer »)</u> in authorization header for all other API methods.

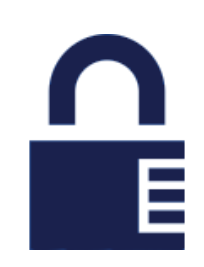

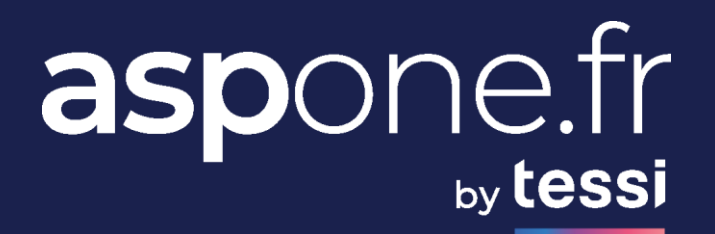

# 22 ACCOUNT

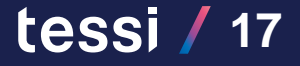

## Account

#### ✓ ADMINS

You can update / search / read admin accounts.

**▲** Only our super-admin can create admin account.

## ✓ CLIENTS

You can create / update / search / read client accounts (primary or secondary).

 $\triangle$  Only an admin can create primary account.

#### ✓ ALERTS

You can create / update / read configuration of email notifications on teleprocedure.

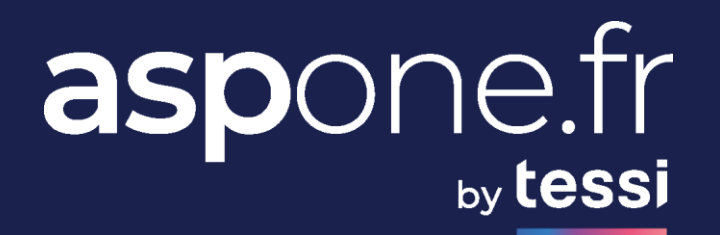

# **3TELEPROCEDURE**

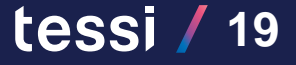

## ✓ DEPOSITS

POST /v1/teleprocedure/deposits File deposit

You can submit interchange(s) containing declaration(s) on a teleprocedure.

## ① Accepted formats : EDI, XML or ZIP ▲ Max 10 Mo and 100 files in ZIP

#### In the response, you get a depositId.

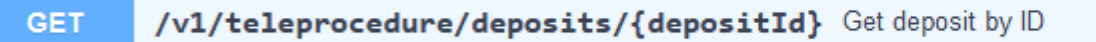

#### - →

tessi / 20

ightharpoonup

#### When the deposit is processed, you get a list of interchangelds :

```
      "depositld": "7b50d448-8530-4023-bdbb-8c104da8adff",

      "depositDate": "2024-09-05T11:24:31+02:00",

      "subject": "Test Dépôt",

      "type": "ZIP",

      "method": "API_REST",

      "tradOnly": false,

      "adsDate": "56379 ",

      "adsNumber": "2024-09-05T11:24:33+02:00",,

      "depositor": { ... },

      "interchangelds": [

      "855cd818-ed20-4be7-9890-6b067f89caed",

      "50361544-721c-5618-849f-02cfc81df15f"
```

#### ✓ INTERCHANGES

GET /v1/teleprocedure/interchanges/{interchangeId} Get interchange by ID

```
2 🔒 🗸
```

When an interchange is processed, you get a list of declarationIds and states among other metadata :

```
"interchangeld": "855cd818-ed20-4be7-9890-6b067f89caed",
"teleprocedure": "TVA",
"test": true,
"version": "TDT-PED-IN-TV2401",
"software": { ... },
"deposit": { ... },
"declarationIds": |
                                                    \triangle Then you must check the state of each declaration.
  "f97ae01a-a393-489a-9fbe-0220b8524014",
  "0948693e-6d96-47b6-99b6-41ef7d3bf097",
  "de8534bf-e5fa-4f88-9d54-d45baf9e286b"
                                                    ③ States are displayed in chronological descendant order
"states": [
                                                        (so current state is the first).
    "date": "2023-12-14T15:27:35+01:00",
    "name": "TRANSLATED OK",
    "label": "Contrôle syntaxique de l'interchange",
    "issuer": "PORTAL",
    "type": "SUCCESS",
    "final": false,
    "details": null
  . . .
```

#### ✓ INTERCHANGES

If interchange is invalid, you get details on error state :

```
"states": [
      "date": "2023-07-31T15:46:16+02:00",
      "name": "TRANSLATED_KO",
      "label": "Echec du contrôle syntaxique de l'interchange",
      "issuer": "PORTAL",
      "type": "ERROR",
      "final": true,
      "details": [
           "date": "2023-07-31T15:46:16+02:00",
           "label": "Erreur générale sur l'interchange",
           "type": "ERROR",
           "detail": "Fichier EDI non valide : la version TDT-PED-IN-TD2201 n'est pas autorisée en TEST pour la téléprocédure TDFC"
      "date": "2023-07-31T15:46:15+02:00",
      "name": "TRANSLATION_PENDING",
                                                                       \triangle Then you must correct it and resubmit the interchange.
      "label": "Soumission de l'interchange pour traitements EDI",
      "issuer": "PORTAL",
      "type": "SUCCESS",
      "final": false,
      "details": null
    },
    ...
```

#### ✓ DECLARATIONS

...

| GET | <pre>/v1/teleprocedure/declarations/{declarationId}</pre> | Get declaration by ID |
|-----|-----------------------------------------------------------|-----------------------|
|-----|-----------------------------------------------------------|-----------------------|

When a declaration is processed, you get a list of states among other metadata :

#### "declarationId": "6f3c8b11-7174-4ac3-8092-d6d1c7e2c602",

```
"states": [
                                                               ① States are displayed in chronological descendant order
                                                                   (so current state is the first)
    "date": "2023-04-11T14:59:45+02:00",
    "name": "SENT".
    "label": "Routage de la déclaration vers le destinataire",
    "issuer": "PORTAL",
    "type": "SUCCESS",
    "final": false,
    "details": null
    "date": "2023-04-11T14:59:44+02:00",
    "name": "TRANSLATED OK",
    "label": "Contrôles syntaxique et sémantique de la déclaration",
    "issuer": "PORTAL",
    "type": "SUCCESS",
                                                                \triangle As long as the current state is not final, you must try again later.
    "final": false,
    "details": null
....
```

### ✓ DECLARATIONS

When a declaration is accepted by the final recipient, you get a FINAL SUCCESS state :

(1) This is the end of processing, you have nothing else to do.

### ✓ DECLARATIONS

When a declaration is rejected by the portal or the final recipient, you get a FINAL ERROR state :

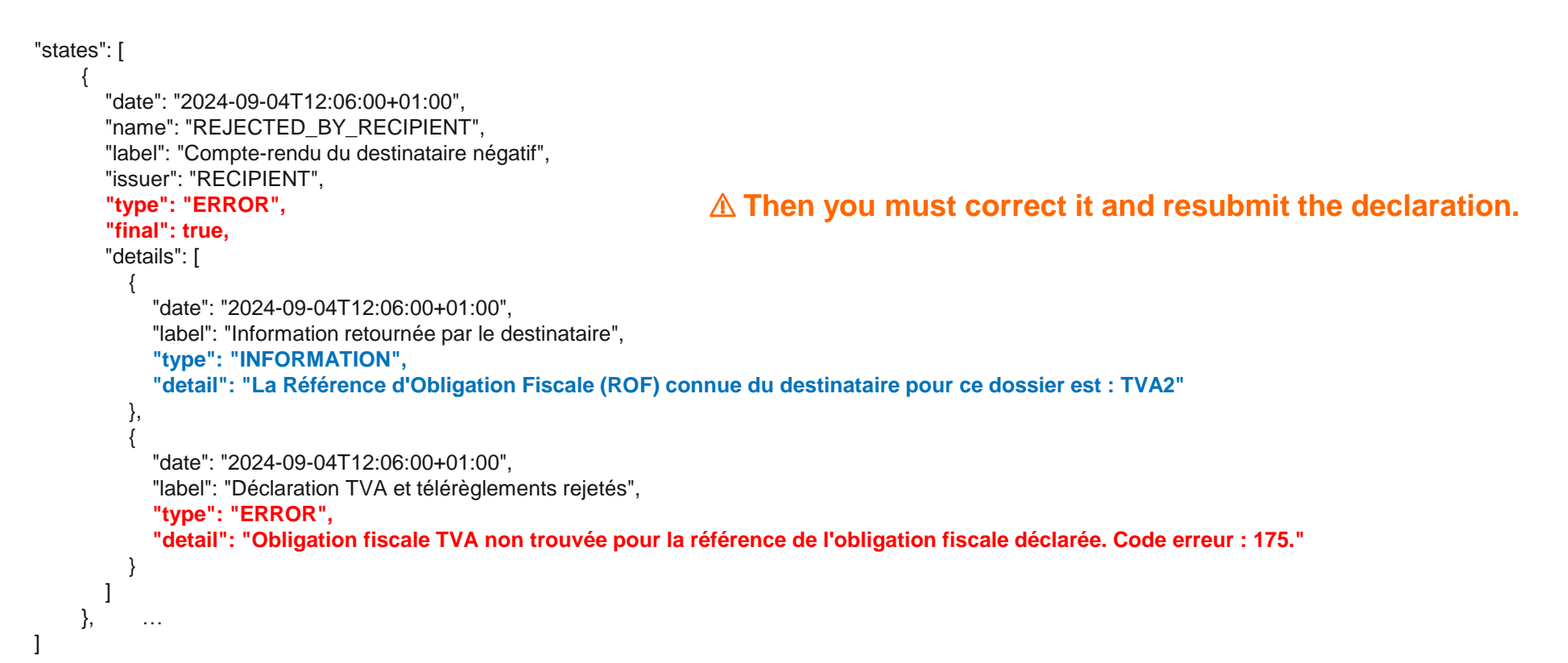

### ✓ DECLARATIONS

| POST | /v1/teleprocedure/declarations/received/search Search received declarations | â V      |
|------|-----------------------------------------------------------------------------|----------|
| POST | /v1/teleprocedure/declarations/sent/search Search sent declarations         | <b>1</b> |

You can search sent or received declarations by criteria.

For example, if you are an OGA, you can search received declarations, then list associated EDI file and download it :

| GET /v1/teleprocedure/declarations/{declarationId}/files List declaration files |
|---------------------------------------------------------------------------------|
|---------------------------------------------------------------------------------|

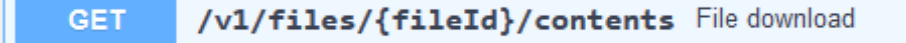

### ✓ DECLARATIONS

GET /v1/teleprocedure/declarations/{declarationId}/certificate Download PDF certificate

ightharpoonup

For accepted Tax Administration (DGFiP) declarations, you can download a PDF certificate :

| aspone.fr<br>by tessi<br>Certificat télédéclaratif : Déclaration TVA |                             |  |  |  |
|----------------------------------------------------------------------|-----------------------------|--|--|--|
| Informations relatives à la déclaration                              |                             |  |  |  |
| Déposant :                                                           | COMPTE ASP1ENT (asp1ent)    |  |  |  |
| Date de réception :                                                  | 20/03/2024 à 10:44:48       |  |  |  |
| Objet du dépôt :                                                     | Test API 20/03              |  |  |  |
| Numéro ADS :                                                         | 142865                      |  |  |  |
| Identifiant client :                                                 | INFENT00000003563-0-0       |  |  |  |
| Identifiant portail :                                                | INFENT2024032010445146718C9 |  |  |  |
| N° groupement portail :                                              | 92100074901102              |  |  |  |
| Туре :                                                               | Déclaration TVA             |  |  |  |

### ✓ REPORTS

If you want to parse yourself EDI reports generated :

- by the portal = ACS attachment
- by the final recipient (ARS / AIS attachment)

#### You can download them :

| GET | <pre>/v1/teleprocedure/interchanges/{interchangeId}/reports List interchange reports</pre> | ightharpoonup |
|-----|--------------------------------------------------------------------------------------------|---------------|
| GET | <pre>/v1/teleprocedure/declarations/{declarationId}/reports List declaration reports</pre> | ightarrow     |

#### Or search them by criteria :

| POST | /v1/teleprocedure/reports/search | Search report | ightarrow |
|------|----------------------------------|---------------|-----------|
| 1031 | /vi/teleprocedure/reports/search | Gearch report |           |

### In summary : monitoring a deposit

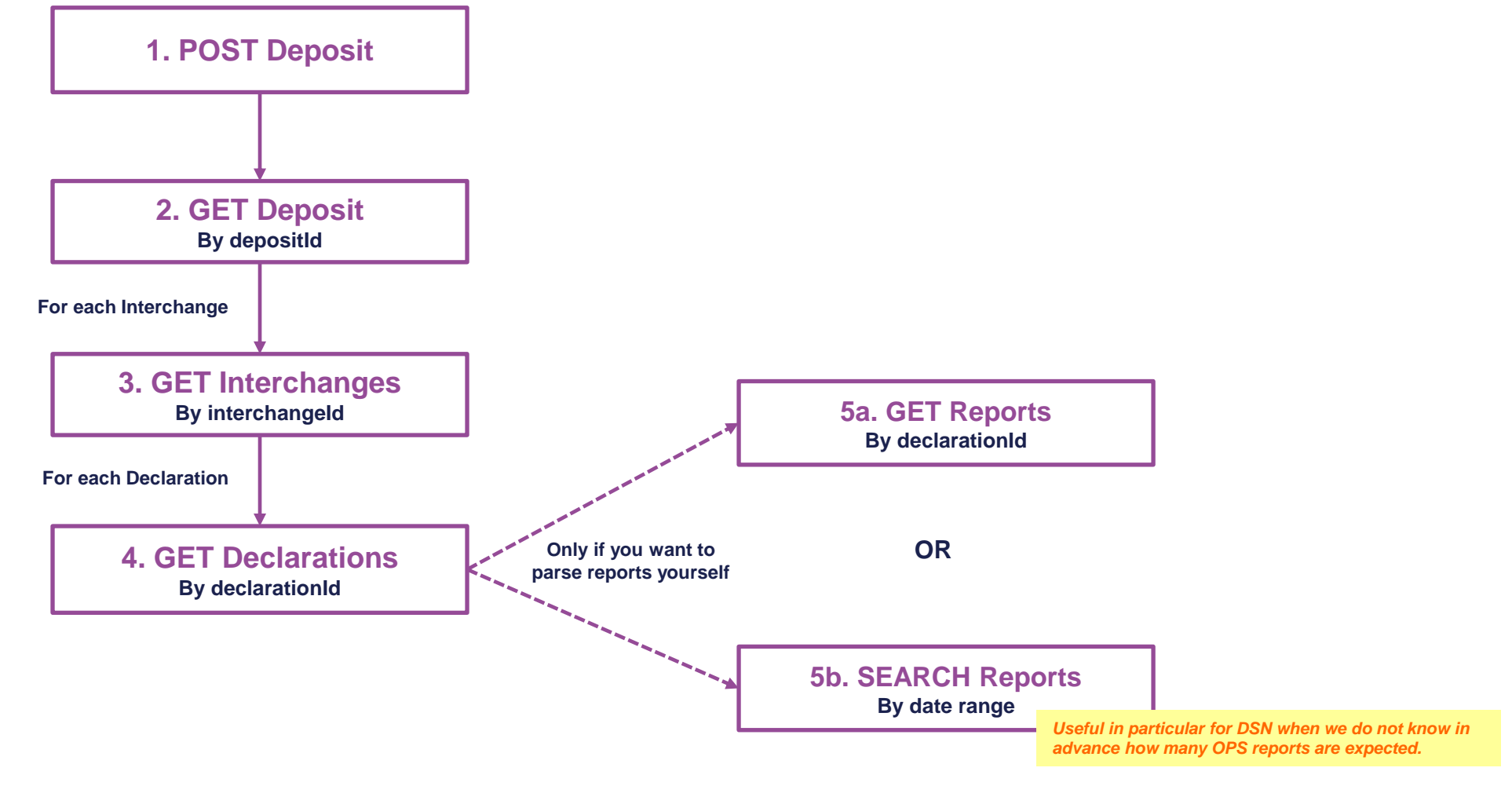

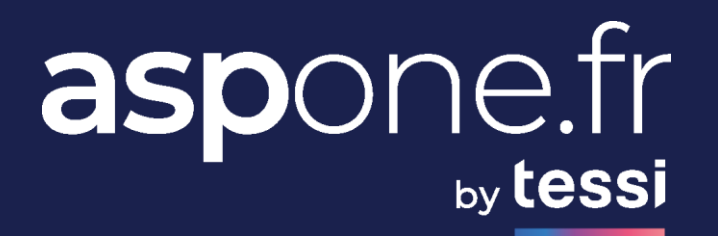

# WEB-DECLARATION

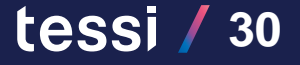

## **Web-Declaration**

#### ✓ DECLARATIONS

Please contact us to get our XML-EDI format specifications : <u>contact@asp-one.fr</u>

POST /v1/web/declarations Inject data in webdeclarations forms

You can import data in online webdeclaration forms.

① Accepted formats : XML or ZIP file containing XML and possibly one other file (accounting balance CSV)
 ▲ Max 1 Mo and 2 files in ZIP

GET

/v1/web/declarations/{webdeclarationId} Get webdeclaration by ID

- ∼

**≜ ∨** 

When the webdeclaration is manually submitted by the user, a **depositId** is provided :

"webdeclarationId": "64076752-6d18-5fac-926b-14147939c059", "teleprocedure": "WEB\_TDFC", "declarationType": "IDF",

"state": "SUBMITTED", "creationMode": "IMPORT", "creationDate": "2023-11-07T17:44:00+01:00", "updateDate": "2023-11-07T17:45:20+01:00", "submittedDate": "2023-11-07T17:45:20+01:00",

"depositId": "1f14637d-cffe-48f4-a937-9f7c117144e9"

▲ Until the user completes web forms online, the state remains PENDING and depositId is null.

When webdeclaration is submitted, it becomes a traditional deposit See <u>teleprocedure section</u> to know how to proceed.

# **Web-Declaration**

### In summary : monitoring a webdeclaration

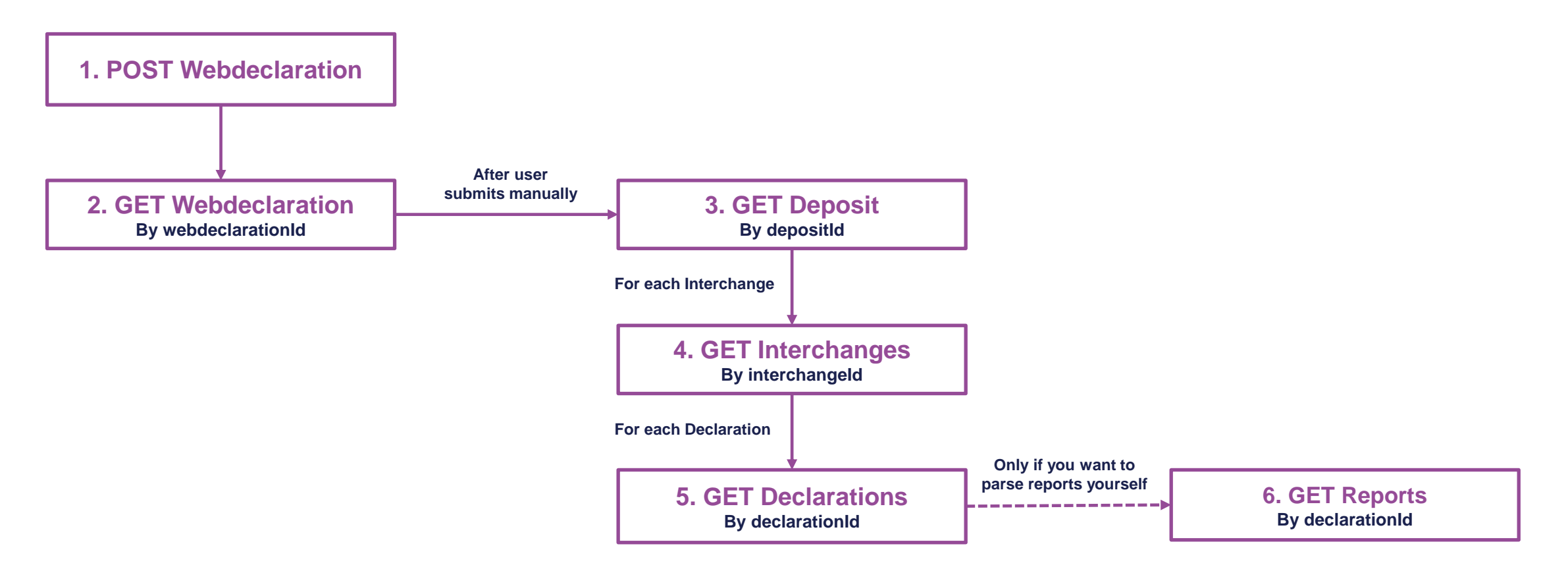

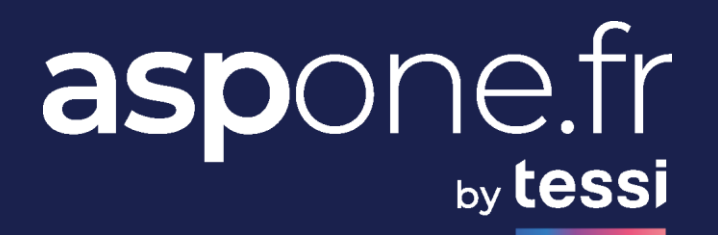

# **BANK STATEMENT**

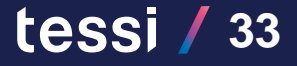

## **Bank Statement**

For now, only bank statement reception is provided on our REST API.

 $\triangle$  Bank accounts configuration can only be parameterized on the website.

You can search received bank statements by criteria :

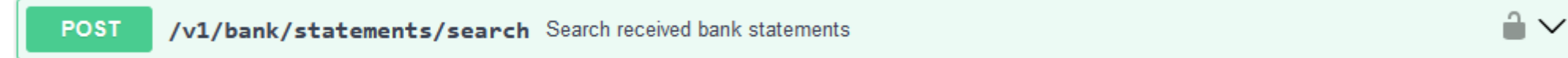

#### And then download CFONB120 file :

| GET | /v1/files/{fileId}/contents File download |  |
|-----|-------------------------------------------|--|
|-----|-------------------------------------------|--|

#### $\triangle$ As deleted transactions cannot be pushed in CFONB120 file, you can get them in JSON or CSV format :

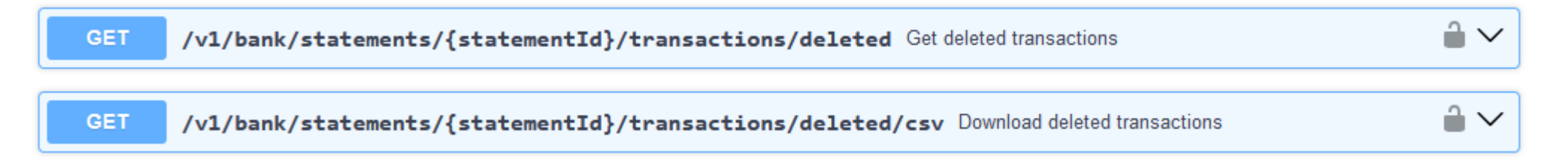

 $ightarrow \sim$ 

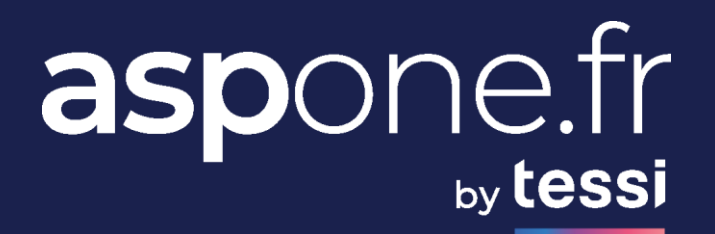

# **26** ARCHIVE

## **Archive**

You can access legal archiving in our electronic archiving system (SAE) to view :

- 10 years archives for declarations, DSN param and BPIJ sheets ;
- 5 years archives for bank statements.

### ✓ SEARCH

You can search archives by criteria :

**POST** /v1/archive/declarations/search Archived declarations search

Then you can download a ZIP file containing all elements related to an archive :

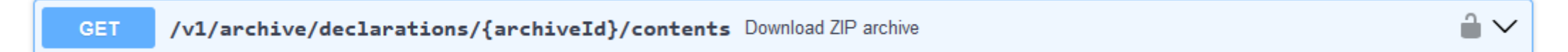

 $ightarrow \sim$ 

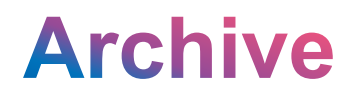

#### ✓ DOCUMENTS

You can list all documents related to an archive and download them individually :

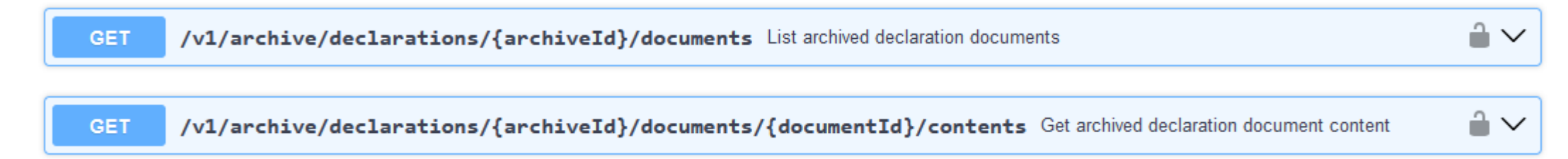

### ✓ EVENTS

You can list all events related to an archive :

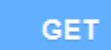

/v1/archive/declarations/{archiveId}/events List archived declaration events

ightharpoonup

tessi / 37

#### **▲** A client can view only BUSINESS events.

 $\triangle$  An admin can view both BUSINESS and SYSTEM\* events.

\* Document creation / read / update / delete events in SAE.

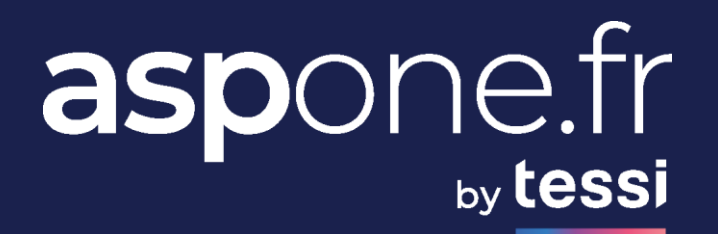

# **DIGITAL VAULT**

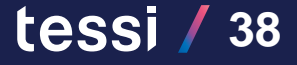

You can store and share documents in a secured digital vault.

#### ✓ CONTRACTS

First thing to do is to identify which contract corresponds to your needs depending on the quantity (number and size) of documents you wish to store.

| GET /v1/vault/contr                                                                               | acts List contracts                                                                                                    |                                                                                                    |
|---------------------------------------------------------------------------------------------------|----------------------------------------------------------------------------------------------------|----------------------------------------------------------------------------------------------------|
| GET /v1/vpult/contr                                                                               | acts (ScontnactId) Get contract by ID                                                                                                    |                                                                                                    |
|                                                                                                   | acts/{contracting Ger contract by 15                                                                                                    | •                                                                                                    |
| {<br>"contractId": "42019615-eadb-57<br>"accountType": "COMPANY",<br>"accountProfile": "PREMIUM", | 3c-9593-c2fbab9d9366",                                                                                                    | For example, if I subscribe to this contract for a quantity of 2, I can store up to 2000 files / 2 GB |
| "label": "CFN Premium",<br>"quotaFiles": 1000,<br>"quotaSize": "1 GB",<br>"price": 169.0,         | <ul> <li>-&gt; total number of files accepted</li> <li>-&gt; total size accepted</li> </ul>                                                  |                                                                                                    |
| "quantityMax": 10,<br>"enabled": true,<br>"delegation": true,                                     | <ul> <li>-&gt; maximum occurrences of this contract you can subscribe to</li> <li>-&gt; boolean indicating if sharing is possible</li> </ul> |                                                                                                    |
| "subaccountWithMailbox": true,<br>"subaccountWithoutMailbox": fals<br>"default": false<br>}       | Se,                                                                                                    |                                                                                                    |

### ✓ SUBSCRIPTIONS

Then you can **subscribe** to digital vault by indicating the **chosen contract / quantity**.

| POST /v1/vault/subscriptions Create subscription                                                                                                    | â V        |
|----------------------------------------------------------------------------------------------------|------------|
| POST /v1/vault/subscriptions/search Search subscriptions                                                                                                    | <b>i</b> ~ |
| GET /v1/vault/subscriptions/{subscriptionId} Get subscription by ID                                                                                                    | <b>i</b> ~ |
| PUT /v1/vault/subscriptions/{subscriptionId} Update subscription                                                                                                    |            |
| <pre>{     "subscriptionId": "63071138-374d-58e8-8069-5ddca51ca723",     "contractId": "7033b501-87e6-510d-8999-07f8d83b904c",     "contractQuantity": 1,     "enabled": true,         -&gt; boolean indicating whether the subscription is enabled or not     "terms": true,         -&gt; boolean indicating whether the user has accepted the general terms and conditions     "activationDate": "2024-12-31T10:27:19+01:00",     "deactivationDate": null,     "quota": {         "usedSize": "122 KB",         -&gt; actual size         "usedFiles": 8,         -&gt; actual number of files         "maxSize": "10 MB",         -&gt; max size allowed     }, </pre> |            |

## ✓ DOCUMENTS

#### $\triangle$ As document is a folder or a file.

#### Then you can drop / download files :

| POST | /vl/vault/documents/files File deposit                            | â V |
|------|-------------------------------------------------------------------|-----|
| GET  | /v1/vault/documents/files/{fileId}/contents Download file content | â V |

#### And create folders in order to organize your files :

| POST | /vl/vault/documents/folders Create folder                              | h |
|------|------------------------------------------------------------------------|---|
|      |                                                                        |   |
| GET  | /v1/vault/documents/folders/{folderId}/documents List folder documents |   |

#### You can also read / update / delete a document :

| GET    | /vl/vault/documents/{documentId} | Get document by ID | $\hat{\bullet}  \checkmark$  |
|--------|----------------------------------|--------------------|------------------------------|
| PUT    | /v1/vault/documents/{documentId} | Update document    | $\hat{\bullet}$ $\checkmark$ |
| DELETE | /v1/vault/documents/{documentId} | Delete document    | $\hat{\bullet}$ $\checkmark$ |

We also provide a **search** request in order to find your **documents** by criteria :

POST /v1/vault/documents/search Search documents

#### h

"depositStartDate" : "2025-01-01T00:00:00+01:00", -> lower limit of deposit date "depositEndDate" : "2025-02-01T23:59:59+01:00", -> upper limit of deposit date "type" : "FILE", -> document type FILE or FOLDER "nbDaysExpiration": 90, -> range of days before expiration / deletion "keywords": "societe test", -> keywords or part of name "owner": "userdemo" -> login of the owner

#### You can list events and shares related to a document :

| GET | /v1/vault/documents/{documentId}/events List document events | <b>≜</b> ∨ |
|-----|--------------------------------------------------------------|------------|
| GET | /v1/vault/documents/{documentId}/shares List document shares | <b>≙</b> ∨ |

## ✓ EVENTS

 $\triangle$  All document actions are logged and can be retrieved as events.

We provide a **search** request in order to **find events** by criteria :

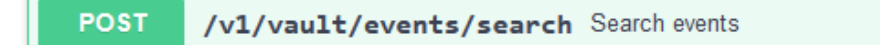

# ${\rm I}$ For performance reasons, we strongly recommend listing events related to a document using the dedicated route :

GET /v1/vault/documents/{documentId}/events List document events

 $\hat{}$ 

tessi / 43

ightharpoonup

## ✓ SHARES

You can **share** a **file** with a third party = DOWNLOAD

You can **ask** a third party to **drop** a **file** in a **folder** = UPLOAD

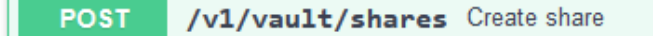

 $\mathbf{\hat{e}} \boldsymbol{\checkmark}$ 

tessi / 44

 $\triangle$  In both cases, the third party receives an email with a secure link valid for 72 hours.

#### **DOWNLOAD SHARE** example :

POST creation request :

' "shareId": null,
 "documentId": "5f7a9f4f-c78c-4c0a-aab2-d2a574c5b1df, -> id of the file you want to share
 "type": "DOWNLOAD",
 "creationDate": null,
 "expirationDate": null,
 "recipient": "third.party@test.fr", -> email of the recipient
 "message": null,
 "lastUsedDate": null,
 "active": null,
 "url": null,
 "issuer": null

Third party recipient receives this signed email with a secure link to download the file :

#### Coffre-Fort Numérique - Fichier mis à disposition par EXPERT COMPTABLE TEST

Bonjour,

Monsieur Martin DUPOND de la société EXPERT COMPTABLE TEST a mis à votre disposition le document NOUVEAU\_CONTRAT.PDF

Vous pouvez le télécharger sur le portail ASPONE via le lien sécurisé suivant (valide seulement durant les 72 prochaines heures) : <u>https://www.aspone.fr/espaceprive/temp/cfn/download.do?uuid=016bd0c7-4dc6-483c-</u> a8dc-093a96483d95&token=b5ddd47f52c8422e145f2aae344276f5a7c163a9a9f68c94d805e2bf3f2ad5e2

Cordialement,

#### **UPLOAD SHARE** example :

POST creation request :

{
 "shareld": null,
 "documentId": "016bd0c7-4dc6-483c-a8dc-093a96483d95", -> id of the target folder
 "type": "UPLOAD",
 "creationDate": null,
 "expirationDate": null,
 "recipient": "thomas.brun@tessi.fr", -> email of the recipient
 "message": "Merci de nous fournir les factures dont nous avons parlé au téléphone ce matin.", -> message to the recipient
 "lastUsedDate": null,
 "nbUses": null,
 "active": null,
 "active": null,
 "issuer": null,
 "issuer": null

Third party recipient receives this signed email with a secure link to upload one or more (up to 10) files :

#### Coffre-Fort Numérique - Demande de fichier par EXPERT COMPTABLE TEST

Bonjour,

Monsieur Martin DUPOND de la société EXPERT COMPTABLE TEST vous invite à déposer un document dans son Coffre-Fort Numérique :

Merci de nous fournir les factures dont nous avons parlé au téléphone ce matin.

Veuillez trouver ci-dessous un lien sécurisé vous permettant d'accéder à la page de dépôt sur le portail ASPONE (valide seulement durant les 72 prochaines heures) :

https://www.aspone.fr/espaceprive/temp/cfn/upload.do?uuid=016bd0c7-4dc6-483ca8dc-093a96483d95&token=b5ddd47f52c8422e145f2aae344276f5a7c163a9a9f68c94d805e2bf3f2ad5e2

Cordialement,

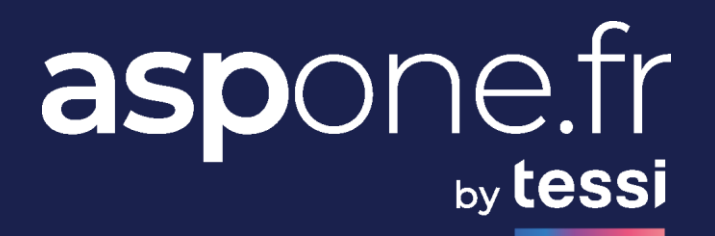

# 03/

# TEST WITH SWAGGER UI

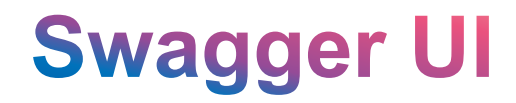

**Swagger UI** allows development team to visualize and interact with the API's resources without having any of the implementation logic in place.

In our TEST environment you can access Swagger UI on this URL :

https://recette-aspone.tessitechno.fr/api/rest/swagger/index.html

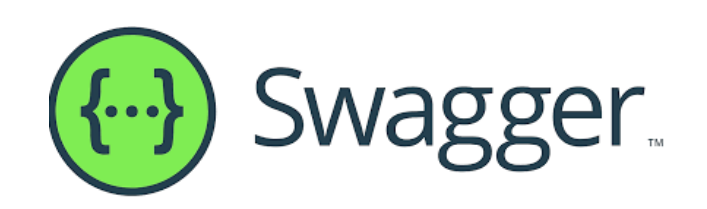

| <b>AUTHENTICATION</b> 8.2.0.0 OAS 2.0<br>[Base URL: recette-aspone.tessitechno.fr/api/rest]<br>/api/rest/swagger/authentication.json |             |
|----------------------------------------------------------------------------------------------------|-------------|
| Schemes V                                                                                                    | Authorize 🔒 |
| TOKENS                                                                                                    | ^           |
| POST /v1/authentication/tokens/access Create new access token from user credentials                                                  |             |
| POST /v1/authentication/tokens/refresh Create new access token from refresh token                                                    |             |

# Swagger UI / Access Token 1/2

#### ✓ How to get an Access Token ?

Click on the padlock, type your username / password, click on « Authorize » and then on « Try it out » and « Execute » :

| POST       | /v1/authentication/tokens/access Create new access token from user credentials                                                                                                    |                                                                                                    |  |  |  |
|------------|----------------------------------------------------------------------------------------------------|----------------------------------------------------------------------------------------------------|--|--|--|
| Create nev | Create new access token from user credentials using Basic Authentication. PORTAL is optionnal in username, it must be provided for non autonomous one.                                  |                                                                                                    |  |  |  |
| Paramete   | 5                                                                                                    | Try it out                                                                                                    |  |  |  |
| No parame  | ters                                                                                                    |                                                                                                    |  |  |  |
|            |                                                                                                    | Available authorizations ×                                                                                             |  |  |  |
| Response   | s Response content type ap                                                                                                    | lica<br>Basic authorization                                                                                            |  |  |  |
| Code       | Description                                                                                                    | Username = [PORTAL]]LOGIN<br>PORTAL is optionnal in username, it must be provided for non autonomous one.<br>Username: |  |  |  |
| 200        | A pair of access / refresh tokens                                                                                                    | usrdemo                                                                                                    |  |  |  |
|            | Example Value   Model                                                                                                    | Password:                                                                                                    |  |  |  |
|            | <pre>{     "token": "string",     "refreshToken": "string",     "tokenExpirationDate": "2024-09-05T14:48:04.057Z",     "refreshTokenExpirationDate": "2024-09-05T14:48:04.057Z" }</pre> | Authorize Close                                                                                                    |  |  |  |

# Swagger UI / Access Token 2/2

In response, you get an Access Token and a Refresh Token and their expiration dates :

| Server resp | onse                                                                                                    |
|-------------|----------------------------------------------------------------------------------------------------|
| Code        | Details                                                                                                    |
| 200         | <pre>Response body {     token": "eyJhbGci0iJIUzI1NiJ9.eyJpc3Mi0iJQT1JUQU1MX0FTUE90RSIsImp0aSI6Ijh1ZTZjMDE0LWZ1ZmQtNGJk0S1iZTI1LWQxZjIyNTE1M2I3YSIsIm1hdCI6M     TcyNTU00TA50CwiZXhwIjoxNzI1NTUyNjk4LCJuYmYi0jE3MjU1NDkwNjgsIm1kVXNlciI6NTQ0LCJsb2dpbiI6ImJydW5vbCIsInJvbGUi0iJDT01QVEVfUFJJTUFJUkUiLCJ     tYXJxdWVCbGFuY2h1IjoiQVNQT05FIn0.xKWK60eSL0NAJw4o6xX73Sa2b9HnUE2771rrfKx709M",         "refreshToken": "3a2a023a2702f9d82a64cd9a1d7b4be8d770bf05433aadf81fd1755ace202d4e",         "tokenExpirationDate": "2024-09-05T18:11:38+02:00",         "refreshTokenExpirationDate": "2024-09-12T17:11:39+02:00" } Download </pre> |

# Swagger UI / Refresh Token 1/2

#### ✓ How to refresh a token ?

Click on the padlock, enter the refresh token, click on « Authorize » and then on « Try it out » and « Execute » :

| POST /v1/authentication/tokens/refresh Create new access token from refresh        | token                                                                                                    |
|------------------------------------------------------------------------------------|----------------------------------------------------------------------------------------------------|
| Create new access token from refresh token : a refresh token can be used only once |                                                                                                    |
| Parameters                                                                         | Cancel                                                                                                    |
| No parameters                                                                      | Available authorizations ×                                                                                                    |
| Execute Clear                                                                      | Key Authorization (apiKey)         Enter the refresh token         Example : 021b50a5ccb78e4eb99020fc45b1220519926c33b140d07cfffe2661642a43f2         Name: Authorization         In: header         Value:         7dbebd82ee3553a26b14d181         Authorize |

02/01/2025

# Swagger UI / Refresh Token 2/2

In response, you get a new Access Token and a new Refresh Token :

| Server resp | onse                                    |
|-------------|-----------------------------------------|
| Code        | Details                                 |
| 200         | <pre>Response body {     function</pre> |

#### $\triangle$ For security reason, a Refresh Token can be used only once.

# Swagger UI / Submit VAT file 1/2

#### ✓ How to submit a VAT file ?

Click on the padlock, paste your Access Token (prefixed with « Bearer »), click on « Authorize ». Click on « Try it out », fill required parameters and then click on « Execute ».

| POST /v1/telepro                                      | ocedure/deposits File deposit                                 |          | Available authorizations                                                                                 | :                       |
|-------------------------------------------------------|---------------------------------------------------------------|----------|----------------------------------------------------------------------------------------------------|-------------------------|
| File deposit : interchange E                          | EDI / XML or ZIP                                              |          | Bearer Authorization (apiKey)                                                                            |                         |
| Parameters                                            |                                                               | Cance    | Enter the token with the 'Bearer' prefix<br>Example : Bearer T04a35ae65784371c7f4cf137a6e3cd43540456365f | f61228eb30dce16aeb2aefe |
| Name<br>login<br>string                               | Description<br>Account login for which you want to access the | resource | Name: Authorization<br>In: header<br>Value:<br>Bearer eyJhbGciOiJIUzI1NiJ                                |                         |
| (header)<br>Subject<br>string<br>(formData)           | VAT Deposit Test                                              |          | Authorize Close                                                                                          | ]                       |
| <pre>teleprocedure * required string (formData)</pre> | TVA 🗸                                                         |          |                                                                                                    |                         |
| tradOnly * required<br>boolean<br>(formData)          | false v                                                       |          |                                                                                                    |                         |
| <b>filename *</b> required<br>string<br>(formData)    | TVA_3310CA3.edi                                               |          |                                                                                                    |                         |
| <pre>content * required file (formData)</pre>         | Parcourir TVA_3310CA3.edi                                     |          |                                                                                                    |                         |
|                                                       | Execute                                                       | Clear    |                                                                                                    |                         |

# Swagger UI / Submit VAT file 2/2

In response, you get a **depositId** :

| Server resp | onse                                 |         |
|-------------|--------------------------------------|---------|
| Code        | Details                              |         |
| 202         | Response body                        |         |
|             | 45487303-e0e2-45cd-9649-b3d25c51ab3e |         |
|             |                                      | ownload |

 $\triangle$  At this stage, deposit hasn't been processed by the server, it will be processed asynchronously for performance reason.

# **Swagger UI /** Check declaration state 1/7

#### ✓ How to check a deposit until declarations are accepted ?

First of all, you must get deposit detail with depositId provided previously :

| GET /v1/tel                                   | <pre>eprocedure/deposits/{depositId} Get deposit by ID</pre> |       | - €    |
|-----------------------------------------------|--------------------------------------------------------------|-------|--------|
| Get details of a depos                        | it by its ID                                                 |       |        |
| Parameters                                    |                                                              |       | Cancel |
| Name                                          | Description                                                  |       |        |
| login<br>string<br>(header)                   | Account login for which you want to access the resour        | rce   |        |
| <pre>depositId * required string (path)</pre> | 45487303-e0e2-45cd-9649-b3d25c51ab3e                         |       |        |
|                                               | Execute                                                      | Clear |        |

# **Swagger UI / Check declaration state 2/7**

In response, you get metadata of the deposit and a list of interchangelds :

#### $\triangle$ Then you must check the state of each interchange.

# **Swagger UI /** Check declaration state 3/7

#### Then, you must check the state of each interchange :

| GET /v1/telepro                                                                     | cedure/interchanges/{interchangeId} Get in                                                                       | nterchange by ID |        |
|-------------------------------------------------------------------------------------|----------------------------------------------------------------------------------------------------|------------------|--------|
| Get details of an interchang                                                        | e by its ID                                                                                                    |                  |        |
| Parameters                                                                          |                                                                                                    |                  | Cancel |
| Name<br>login<br>string<br>(header)<br>interchangeld * required<br>string<br>(path) | Description<br>Account login for which you want to access the r<br>login<br>8b6ea052-c766-464a-b0de-89fe8ddec7cb | esource          |        |
|                                                                                     | Execute                                                                                                    | Clear            |        |

# **Swagger UI / Check declaration state 4/7**

In response, you get metadata of the interchange, states history and a list of declarationIds :

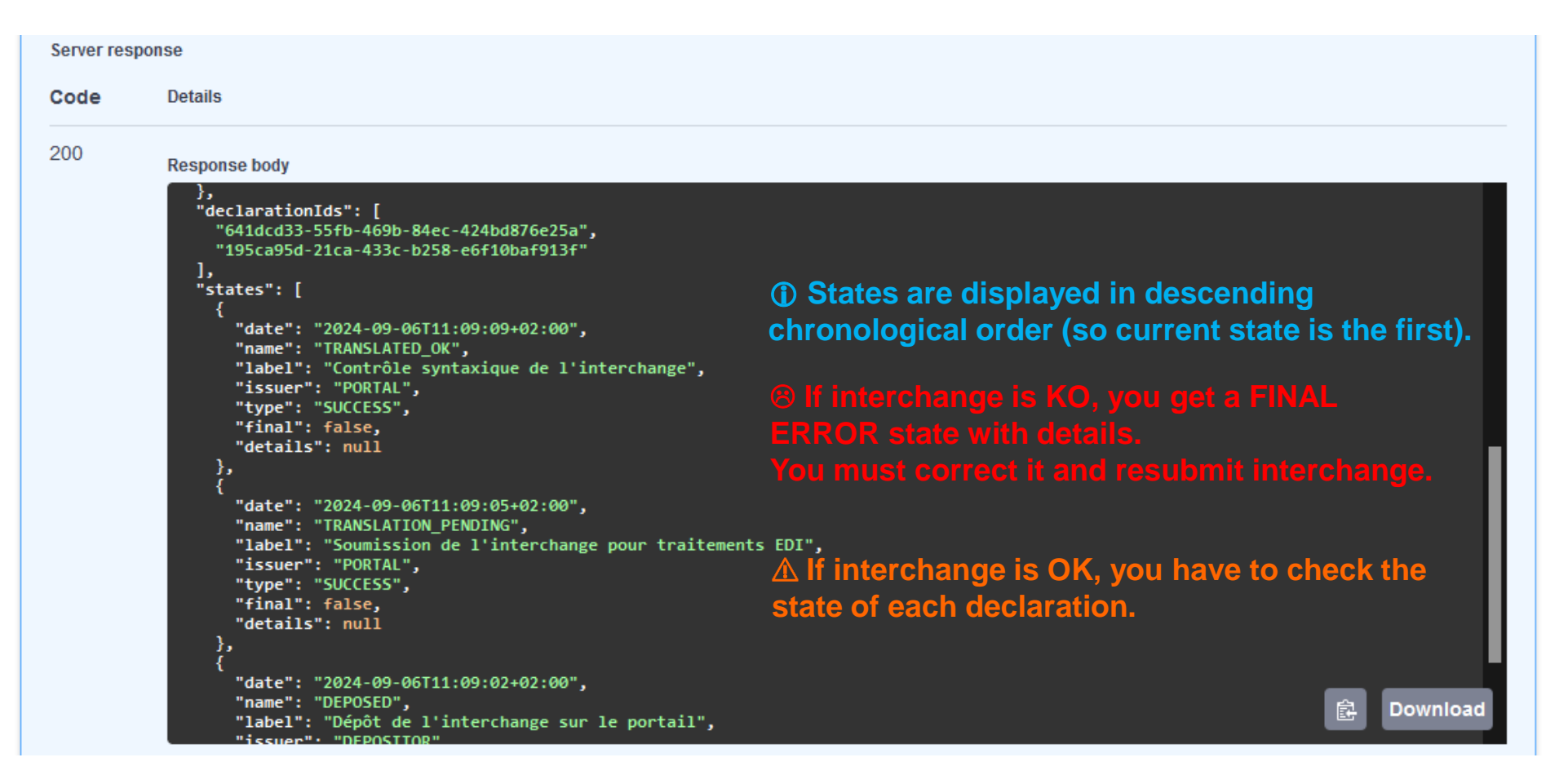

# **Swagger UI /** Check declaration state 5/7

#### Then, you must check the state of each declaration :

| GET /v1/telepro              | <pre>ocedure/declarations/{declarationId} Get declarationId</pre> | declaration by ID | <b>≜</b> ∧ |
|------------------------------|-------------------------------------------------------------------|-------------------|------------|
| Get details of a declaration | n by its ID                                                       |                   |            |
| Parameters                   |                                                                   |                   | Cancel     |
| Name                         | Description                                                       |                   |            |
| login                        | Account login for which you want to access the re                 | esource           |            |
| string<br>(header)           | login                                                             |                   |            |
| declarationId * required     | 641dcd22 55th 460h 94cc 424hd976c25c                              |                   |            |
| string<br>(path)             | 0410C035-3510-4090-04eC-42400070e23a                              |                   |            |
|                              |                                                                   |                   |            |
|                              | Execute                                                           | Clear             |            |

# Swagger UI / Check declaration state 6/7

In response, you get metadata of the declaration and states history :

| Server response |                                                                                                    |                                                                                                    |  |
|-----------------|----------------------------------------------------------------------------------------------------|----------------------------------------------------------------------------------------------------|--|
| Code            | Details                                                                                                    |                                                                                                    |  |
| 200             | Response body                                                                                                    |                                                                                                    |  |
|                 | "label": "Déclaration TVA"                                                                                                    |                                                                                                    |  |
|                 | <pre> /,     "periodStartDate": "2024-01-01",     "periodEndDate": "2024-01-31",     "referenceClient": "INFENT000000003563-0-0",     "referencePortal": "INFENT20240906110908AD95B11",     "referenceCommon": null,</pre> | <ol> <li>States are displayed in descending<br/>chronological order (so current state is the first).</li> </ol> |  |
|                 | <pre>"waitForCR": true,<br/>"states": [<br/>{<br/>"date": "2024-09-06T11:11:56+02:00",<br/>"name": "SENT"</pre>                                                                                                    | $\Delta$ If current state is not FINAL, you must try again later.                                               |  |
|                 | "label": "Routage de la déclaration vers le destinataire",<br>"issuer": "PORTAL",<br>"type": "SUCCESS",<br>"final": false.                                                                                                 |                                                                                                    |  |
|                 | "details": null },                                                                                                    |                                                                                                    |  |
|                 | <pre>{     "date": "2024-09-06T11:09:09+02:00",     "name": "TRANSLATED_OK",     "label": "Contrôles syntaxique et sémantique de la déclarat:     "issuer": "PORTAL",     "type": "SUCCESS",     "final": false,</pre>     | © If declaration is OK, you get a FINAL<br>ionଙŞUCCESS state.                                                   |  |
|                 | "details": null } .                                                                                                    | Download                                                                                                    |  |

# Swagger UI / Check declaration state 7/7

Be carefull for VAT or other declaration containing payment, declaration can be accepted by final recipient and payment can be rejected (or vice versa). So you must check payments state :

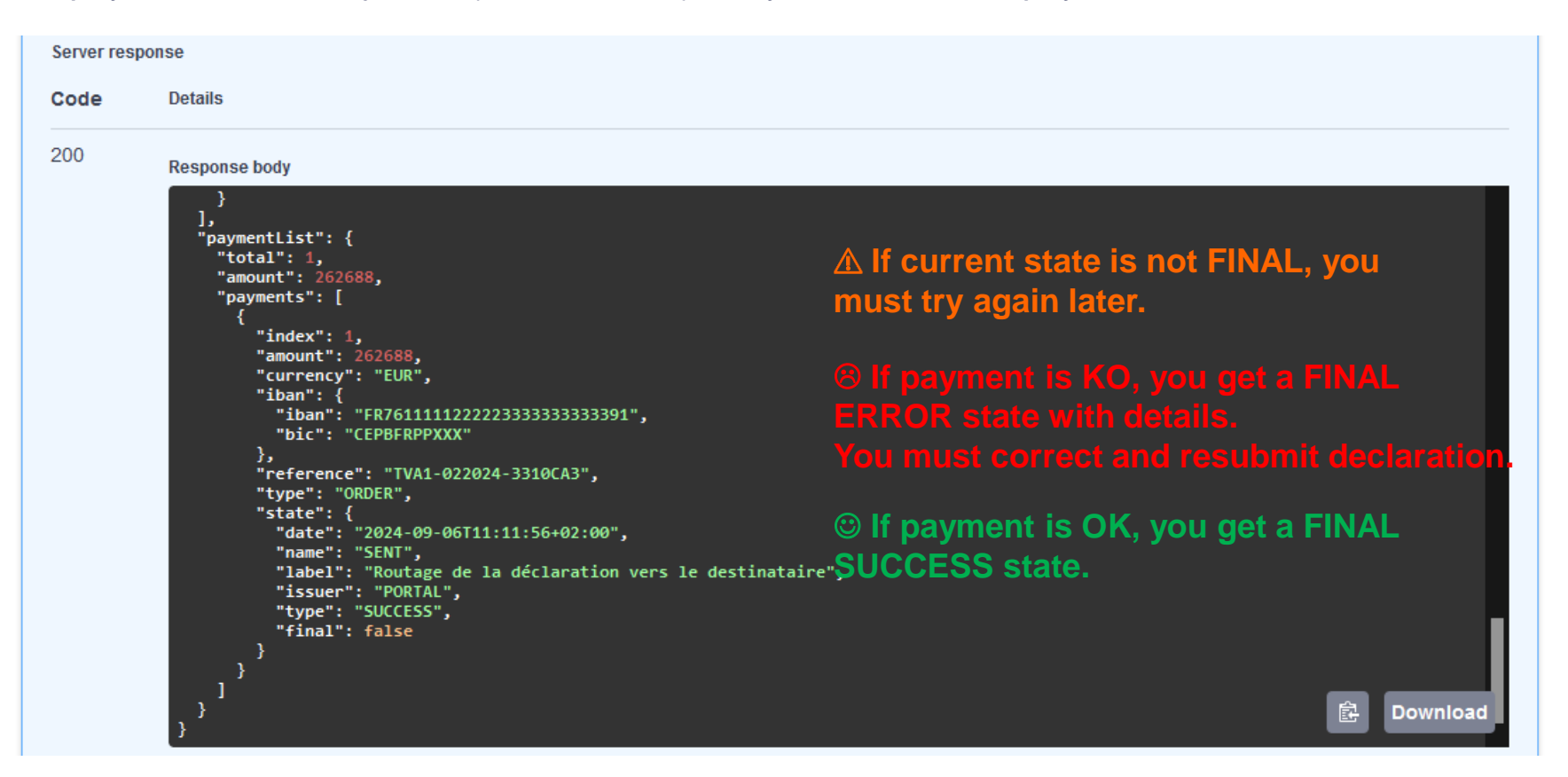

To resubmit a declaration containing payment, you must take into account DLS / DLD concept : https://www.aspone.fr/files/formalites\_administratives/fiscales/schema\_dls\_vdef2.pdf

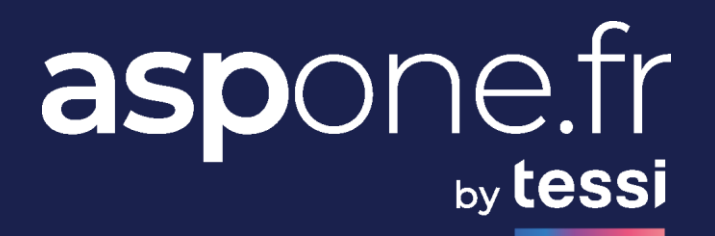

# TEST WITHPOSTMAN

## Postman

# Postman is an API platform for building and using APIs : <u>https://www.postman.com</u>

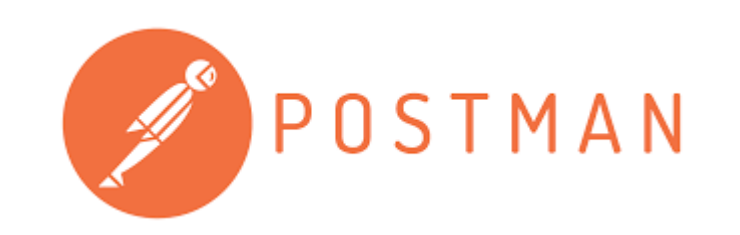

You can create a new workspace dedicated to ASPOne REST API :

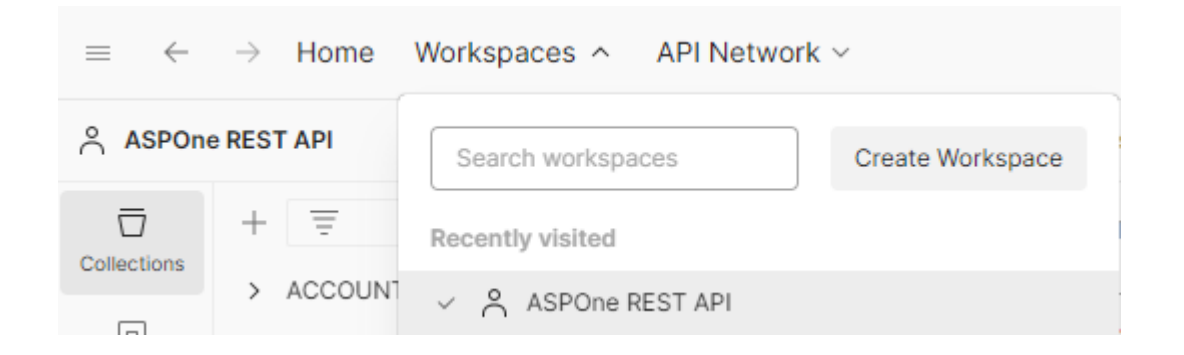

## Postman

#### Then you can import <u>JSON or YAML files generated by Swagger to auto-configure Postman</u> :

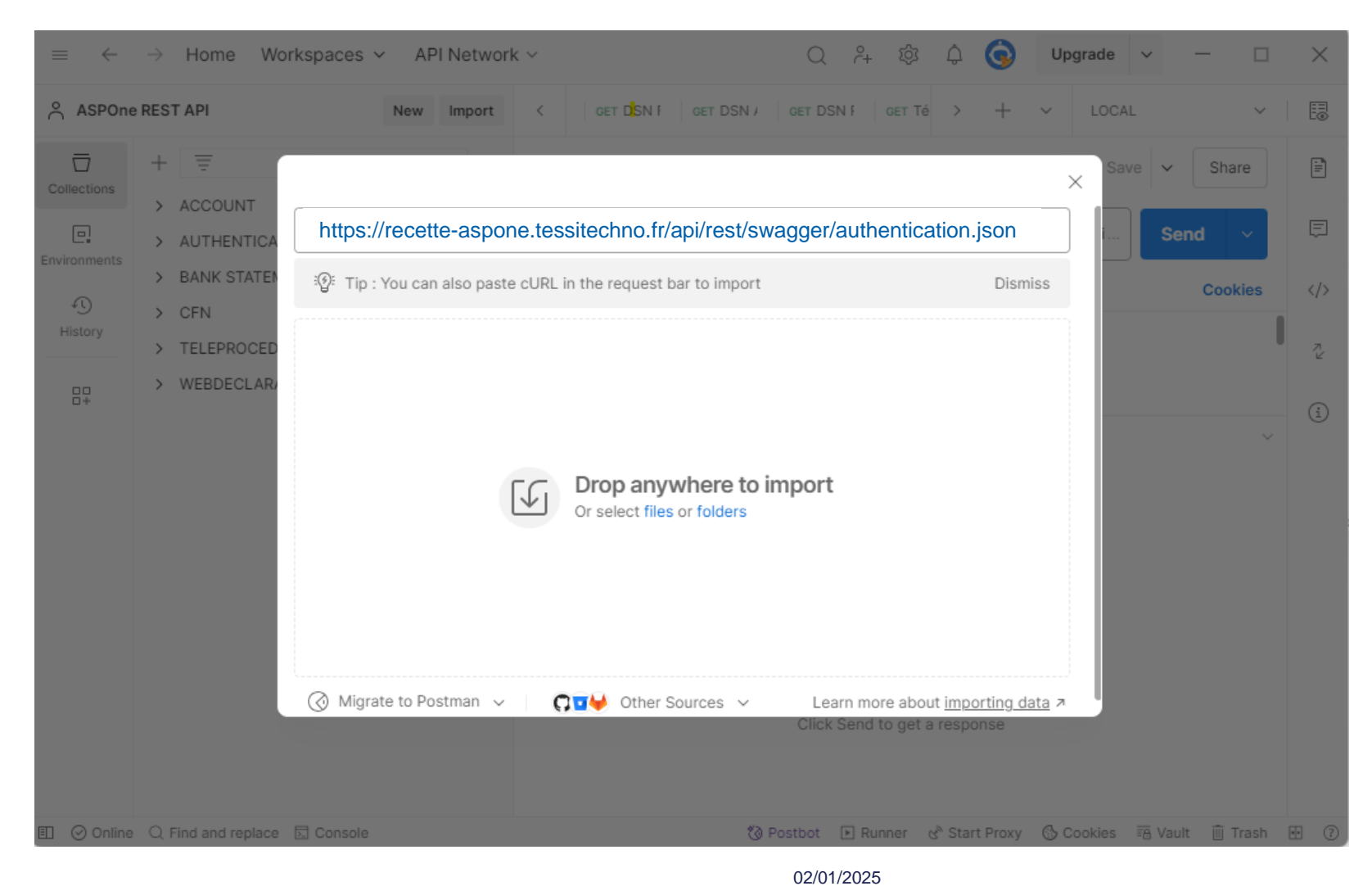

## **Postman**

Authorization header is configured correctly by default in AUTHENTICATION module.

 $\triangle$  But in all other modules, you must change the « Auth type » to « Bearer Token » :

| GET                                                                                      | \[         {{baseUrl}}/v1/t         {         }         /v1/t         }         /v1/t                    | eleprocedure/deposits/:depositId                                                                                                    | Send    | ~      |
|------------------------------------------------------------------------------------------|----------------------------------------------------------------------------------------------------|----------------------------------------------------------------------------------------------------|---------|--------|
| Params •                                                                                 | Authorization • Hea                                                                                      | ders (10) Body Scripts Settings                                                                                                    | C       | ookies |
| Auth Type<br>Bearer Tol<br>The authoriz<br>automatically<br>send the req<br>Bearer Toker | ken<br>ation header will be<br>y generated when you<br>uest. Learn more about<br><u>n</u> authorization. | Heads up! These parameters hold sensitive data. To keep this data secure while working collaborative environment, we recommend using variables. Learn more about <u>variables</u> .  Token  {{bearerToken}} | ıg in a | ×      |

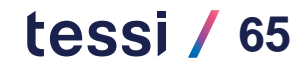

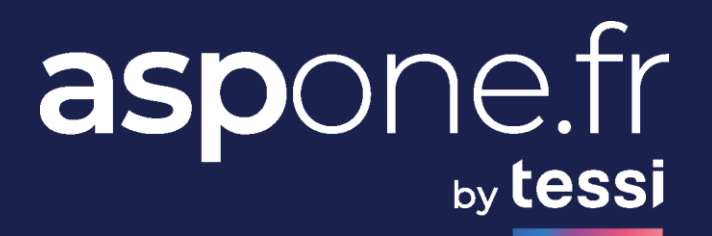

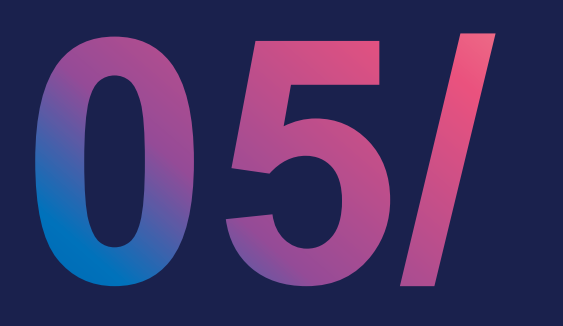

# SOAP / REST MATCHING

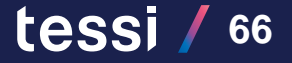

# **SOAP / REST matching**

To make the migration easier, we indicate below the matching between SOAP actions and REST resources.

|                                                                                                    | SOAP Action                                                                                                    | REST Resource                                                                                                    |
|----------------------------------------------------------------------------------------------------|----------------------------------------------------------------------------------------------------|----------------------------------------------------------------------------------------------------|
|                                                                                                    | registerPrimaryAccount<br>registerSecondaryAccount                                                                                                    | erPrimaryAccount POST /v1/account/clients                                                                                                    |
| WS Registering                                                                                                    | modifyPrimaryAccount<br>modfifySecondaryAccount                                                                                                    | PUT /v1/account/clients/{clientAccountId}                                                                                                    |
| getAccountState GET /v1/account/clients/{clientAccount                                                                                                    | GET /v1/account/clients/{clientAccountId} -> "state" attribute                                                                                                    |                                                                                                    |
|                                                                                                    | modifyAccountState                                                                                                    | PUT /v1/account/clients/{clientAccountId}/state                                                                                                    |
|                                                                                                    | getConfigurationAlert                                                                                                    | Alert global configuration :<br>GET /v1/account/clients/{clientAccountId} -> "options" -> "alert" object<br>Alert configuration for a given teleprocedure :<br>GET /v1/account/clients/{clientAccountId}/alerts/{teleprocedure} |
| WS Alert       Alert global configuration :<br>PUT /v1/account/clients/{clientAccountId} ->         modifyConfigurationAlert       Alert configuration for a given teleprocedure<br>POST /v1/account/clients/{clientAccountId}/a<br>DELETE /v1/account/clients/{clientAccountId}/a | Alert global configuration :<br>PUT /v1/account/clients/{clientAccountId} -> "options" -> "alert" object<br>Alert configuration for a given teleprocedure :<br>POST /v1/account/clients/{clientAccountId}/alerts/{teleprocedure}<br>DELETE /v1/account/clients/{clientAccountId}/alerts/{teleprocedure} |                                                                                                    |
|                                                                                                    | statementSearch                                                                                                    | POST /v1/bank/statements/search                                                                                                    |
|                                                                                                    | getStatement                                                                                                    | GET /v1/bank/statements/{statementId}<br>GET /v1/files/{fileId}/contents                                                                                                    |
| WS Bank Statement                                                                                                    | getTransactionsDeleted                                                                                                    | In JSON format :<br>GET /v1/bank/statements/{statementId}/transactions/deleted<br>In CSV format :<br>GET /v1/bank/statements/{statementId}/transactions/deleted/csv                                                             |

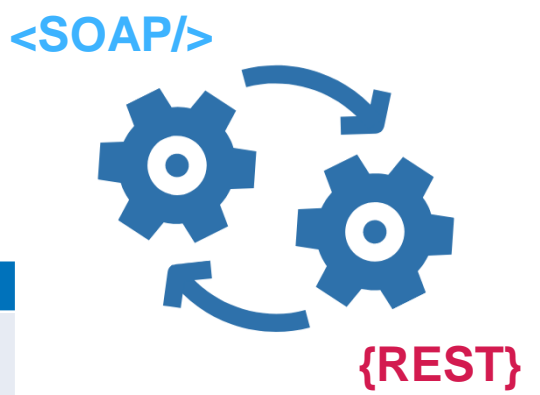

tessi / 67

02/01/2025

# **SOAP / REST matching**

<SOAP/>

| SOAP Action   |                                     | REST Resource                                                                                                    |
|---------------|-------------------------------------|----------------------------------------------------------------------------------------------------|
|               | addDocument                         | POST /v1/teleprocedure/deposits with parameter tradOnly=false                                                                                        |
| WS Deposit    | translateDocument                   | POST /v1/teleprocedure/deposits with parameter tradOnly=true                                                                                         |
|               | addWebdeclaration                   | POST /v1/web/declarations                                                                                                    |
|               | interchangeSearch                   | POST /v1/teleprocedure/interchanges/search                                                                                                    |
|               | declarationSearch                   | POST /v1/teleprocedure/declarations/sent/search                                                                                                    |
|               | receptionSearch                     | POST /v1/teleprocedure/declarations/received/search                                                                                                  |
|               | getDeclarationDetails               | GET /v1/teleprocedure/declarations/{declarationId}                                                                                                   |
| VS Monitoring | getInterchangeByDepositID           | GET /v1/teleprocedure/deposits/{depositId}<br>GET /v1/teleprocedure/interchanges/{interchangeId}                                                     |
|               | getEdiFiles                         | GET /v1/teleprocedure/interchanges/{interchangeId}/files with format=EDI<br>GET /v1/teleprocedure/declarations/{declarationId}/files with format=EDI |
|               | getXmlFiles                         | GET /v1/teleprocedure/interchanges/{interchangeId}/files with format=XML<br>GET /v1/teleprocedure/declarations/{declarationId}/files with format=XML |
|               | recipientReportSearch               | POST /v1/teleprocedure/reports/search                                                                                                    |
|               | getRecipientReportBydId             | GET /v1/teleprocedure/reports/{reportId}<br>GET /v1/files/{fileId}/contents                                                                          |
|               | getRecipientReports                 | GET /v1/teleprocedure/declarations/{declarationId}/reports<br>GET /v1/files/{fileId}/contents                                                        |
|               | getDeclarativeCertificate           | GET /v1/teleprocedure/declarations/{declarationId}/certificate                                                                                       |
|               | getFicheParametrageDSNFiles         | GET /v1/teleprocedure/dsn/param/sheets/search<br>GET /v1/files/{fileId}/contents                                                                     |
|               | getFicheBpijDSNFiles                | GET /v1/teleprocedure/dsn/bpij/sheets/search<br>GET /v1/files/{fileId}/contents                                                                      |
|               | getInterchangeBydWebdeclarationId   | GET /v1/web/declarations/{webdeclarationId}<br>GET /v1/teleprocedure/deposits/{depositId}<br>GET /v1/teleprocedure/interchanges/{interchangeId}      |
|               | findAuthorizedAccountsForMonitoring | POST /v1/account/clients/search                                                                                                    |
|               | getResponseOgaDocumentById          | EDI-OGA teleprocedure was deleted in August 2022                                                                                                    |
|               |                                     | 02/01/2025                                                                                                    |

WSI

# tessi

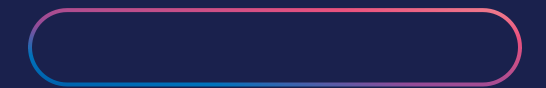

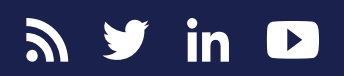